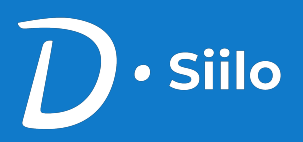

## Wie installiert man Doctolib Siilo?

Eine Schritt-für-Schritt-Anleitung

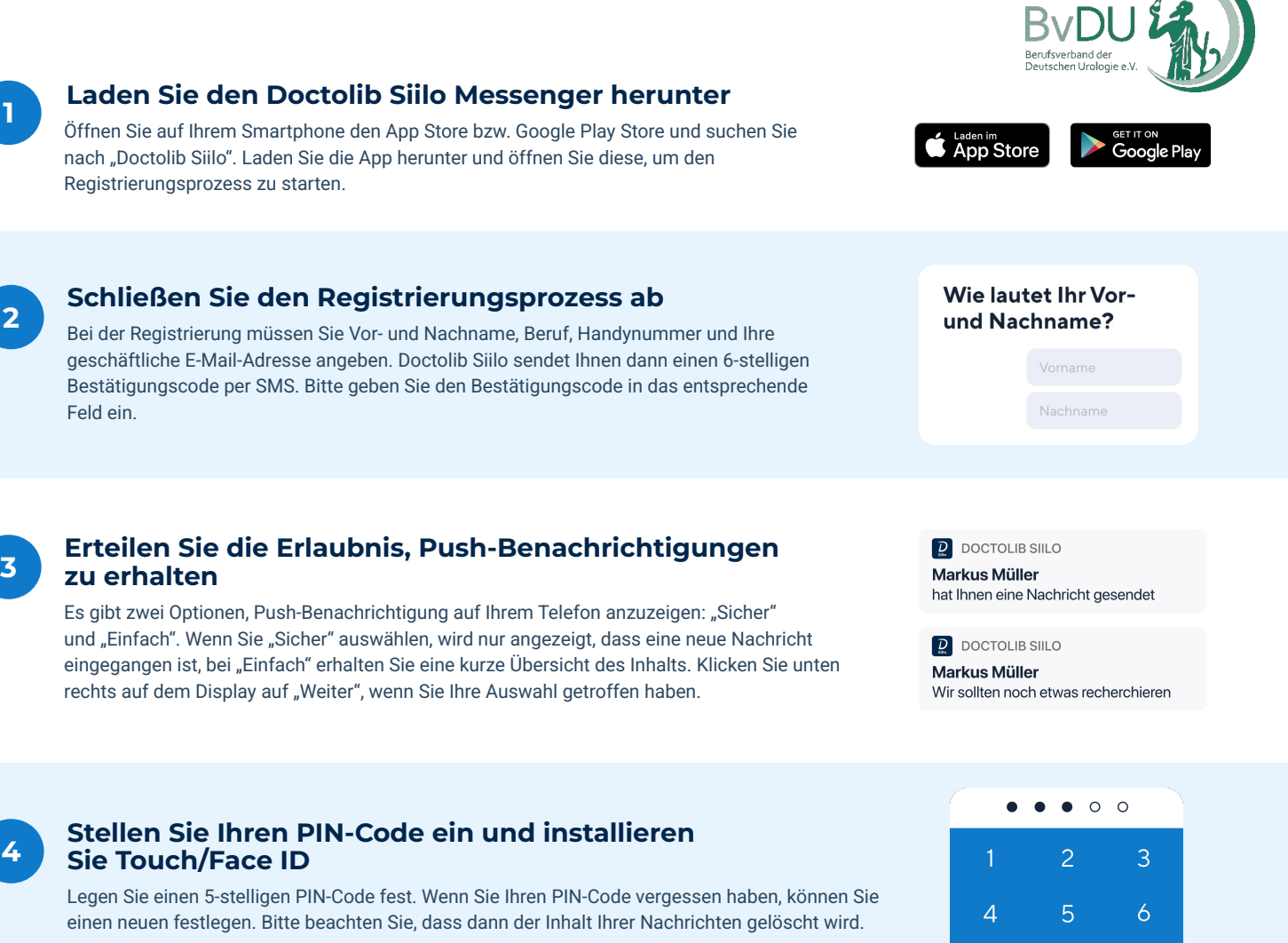

Benutzer, die Touch oder Face ID installiert haben, können sich mit diesen Funktionen bei Doctolib Siilo anmelden. Bitte bedenken Sie, dass Sie sich Ihren PIN-Code für den seltenen Fall merken müssen, dass die Fingerabdruck- oder Gesichtserkennung nicht ordnungsgemäß funktioniert.

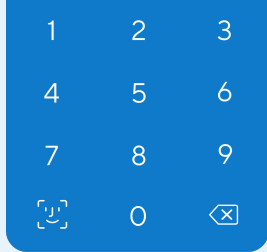

## 5

## Erlauben Sie den Zugriff auf Ihre Kontakte und verifizieren Sie Ihre E-Mail-Adresse

Zunächst basieren Ihre Doctolib Siilo Kontakte auf den Kontakten in Ihrem Telefonbuch (d. h. den Kontakten, die auch Doctolib Siilo verwenden). Um die App optimal nutzen zu können, empfehlen wir Ihnen, Doctolib Siilo den Zugriff auf Ihre Kontakte zu gewähren. Doctolib Siilo ist nach NEN 7510 zertifiziert und die App wurde so entwickelt, dass Ihre Kontakte niemals auf irgendwelchen Servern gespeichert werden.

Vergessen Sie nicht, Ihre E-Mail-Adresse zu verifizieren, indem Sie auf den Link klicken, den Sie in der Bestätigungs-E-Mail erhalten haben. Überprüfen Sie auch Ihren Spam-Ordner, falls Sie die E-Mail nicht sofort finden können. Geben Sie bitte Ihre geschäftliche E-Mail-Adresse an, um den Verifizierungsprozess zu beschleunigen.